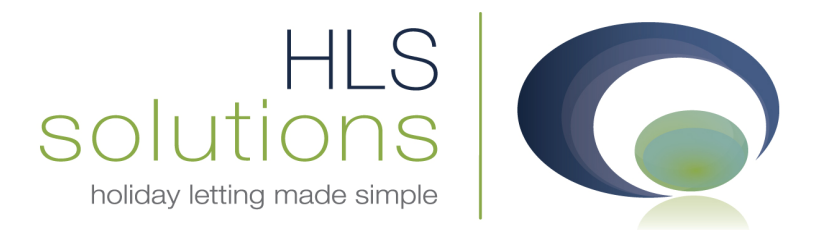

## HLS Holiday Manager Software Manual

# Update Instructions – Standalone Version

Last Updated: 25<sup>th</sup> September 2012

### **HLS Solutions Limited**

The Astrolabe, Cheddar Business Park, Cheddar, Somerset BS27 3EB

> t: 0845 388 8635 e: info@hls-solutions.com w: www.hls-solutions.com

Specialists in software, website and design solutions for the holiday letting industry

HLS Solutions Limited Registered in England and Wales No. 07104476

### **Software Update Instructions – Standalone Version**

#### Backing up your data

Before running an update it is recommended to take a full backup of your data.

If you have your own backup arrangements in place, ensure the backup is completely up to date. If you are using the in-built backup facility, go to the database configurator tool and select the Take a backup option from the menu.

The database configurator can be located at the following location:

Start – All Programs – HLS Solutions – Tools – Holiday Manager Database Configurator

| G Holiday Manager : Database Configurator | x  |
|-------------------------------------------|----|
| Please select a task to perform           |    |
|                                           |    |
| Take a backup                             |    |
| Restore from a backup                     |    |
| Setup Database                            |    |
| O Upgrade Database                        |    |
|                                           |    |
| Cancel                                    | ĸt |

Click "Next" and select the name and location for your backup. When finished, click "Save" to start the backup process.

| Holiday Manager : Database Configurator          |       |
|--------------------------------------------------|-------|
| Holiday Manager Database Configurator            |       |
| Holiday Manager database backed up successfully. |       |
|                                                  | Close |

#### Uninstalling your old version

Once you have a current backup copy of your data, you need to remove the current version of the Holiday Manager software.

To do this, access your computer control panel and select the Uninstall Program option.

Select the HLS Holiday Manager program and click "Uninstall".

|                                                                             | And Sectors and                                                                           |                                 |              |               |                      |
|-----------------------------------------------------------------------------|-------------------------------------------------------------------------------------------|---------------------------------|--------------|---------------|----------------------|
| 🚱 🔍 🗟 🕨 Control Panel 🕨                                                     | Programs  Programs and Features                                                           |                                 | <b>▼</b> 49  | Search Progra | ams and Features 🛛 🔎 |
| Control Panel Home<br>View installed updates<br>I um Windows features on or | Uninstall or change a program<br>To uninstall a program, select it from the list and then | click Uninstall, Change, or Rep | air.         |               |                      |
| оп                                                                          | Organize 🔻 Uninstall Change Repair                                                        | III 🔹 🔞                         |              |               |                      |
|                                                                             | Name                                                                                      | Publisher                       | Installed On | Size          | Version              |
|                                                                             | FileZilla Client 3.5.1                                                                    | FileZilla Project               | 01/09/2011   | 16.5 MB       | 3.5.1                |
|                                                                             | 🛃 FlashDemo Studio                                                                        | FlashDemo.Net                   | 14/07/2011   | 14.0 MB       | 2.28.3               |
|                                                                             | Google Chrome                                                                             | Google Inc.                     | 06/07/2011   |               | 13.0.782.220         |
|                                                                             | Google SketchUp 8                                                                         | Google, Inc.                    | 30/07/2011   | 65.3 MB       | 3.0.4811             |
|                                                                             | Google Talk Plugin                                                                        | Google                          | 16/08/2011   | 13.2 MB       | 2.2.2.0              |
|                                                                             | HLS Holiday Manager                                                                       | HLS Solutions                   | 12/09/2011   | 104 MB        | 1.0.0                |
|                                                                             | 😹 Intel® HD Graphics Driver                                                               | Intel Corporation               | 06/07/2011   | 74.2 MB       | 8.15.10.2104         |
|                                                                             | 🏟 Intel® Matrix Storage Manager                                                           | Intel Corporation               | 06/07/2011   |               | 1                    |
|                                                                             | Internet TV for Windows Media Center                                                      | Microsoft Corporation           | 08/09/2011   | 13.6 MB       | 4.2.2.0              |
|                                                                             | Microsoft .NET Framework 4 Client Profile                                                 | Microsoft Corporation           | 07/07/2011   | 38.8 MB       | 4.0.30319            |
|                                                                             | Microsoft .NET Framework 4 Extended                                                       | Microsoft Corporation           | 07/07/2011   | 51.9 MB       | 4.0.30319            |
|                                                                             | Microsoft .NET Framework 4 Multi-Targeting Pack                                           | Microsoft Corporation           | 07/07/2011   | 83.4 MB       | 4.0.30319            |
|                                                                             | Microsoft Chart Controls for Microsoft .NET Framew                                        | Microsoft Corporation           | 11/08/2011   | 10.3 MB       | 3.5.30730.0          |
|                                                                             | Microsoft Expression Blend 3 SDK                                                          | Microsoft Corporation           | 07/07/2011   | 8.71 MB       | 1.0.1343.0           |
|                                                                             | Microsoft Expression Blend 4                                                              | Microsoft Corporation           | 07/07/2011   |               | 4.0.20525.0          |
|                                                                             | Microsoft Expression Blend SDK for .NET 4                                                 | Microsoft Corporation           | 07/07/2011   | 9.70 MB       | 2.0.20525.0          |
|                                                                             | Microsoft Expression Blend SDK for Silverlight 4                                          | Microsoft Corporation           | 07/07/2011   | 11.1 MB       | 2.0.20525.0          |
|                                                                             | Microsoft Expression Design 4                                                             | Microsoft Corporation           | 07/07/2011   |               | 7.0.20516.0          |
|                                                                             | 🔤 Microsoft Expression Encoder 4 Pro                                                      | Microsoft Corporation           | 07/07/2011   |               | 4.0.1639.0           |
|                                                                             | Microsoft Expression Encoder 4 Screen Capture Codec                                       | Microsoft Corporation           | 07/07/2011   | 675 KB        | 4.0.1639.0           |
|                                                                             | HLS Solutions Product version: 1.0.0<br>Size: 104 MB                                      |                                 | *****        |               |                      |

Once the program is removed you will return to this screen with the HLS Holiday Manager now removed.

#### Installing the new version

Click the link below to access the software download page:

#### Software Downloads

The latest version will be situated at the top of the page and labelled with the date of release. Select the Standalone Version and click to download the update.

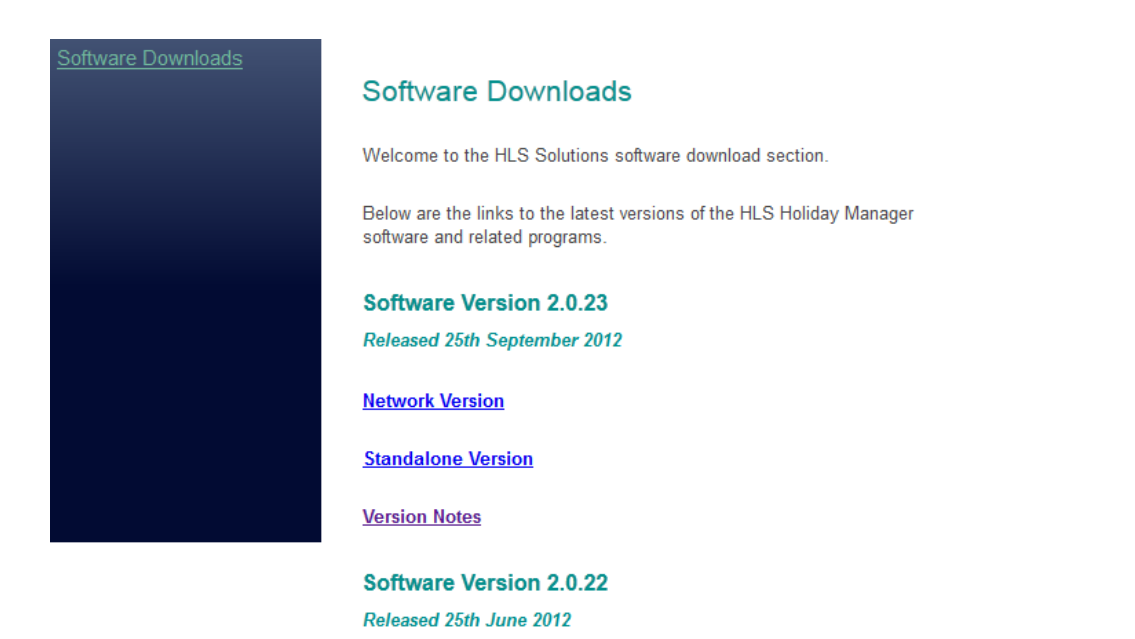

Once this has been downloaded to a suitable location, open the zipped file and double click on the setup.exe file.

| 🔵 🗢 🔚 🕨 Computer 🕨 se      | erver (\\Sr | vpc) (Z:) + Business + Software + | 12-9-11 • hpl_setup_standalone.z | ip              |          |      | <b>- 4</b> <del>9</del> | Search h | npl_setup_standalone.zip | , |
|----------------------------|-------------|-----------------------------------|----------------------------------|-----------------|----------|------|-------------------------|----------|--------------------------|---|
| ganize 🔻 Extract all files |             |                                   |                                  |                 |          |      |                         |          | !≡ ▼                     |   |
| Favorites                  | <u>^</u>    | Name                              | Туре                             | Compressed size | Password | Size |                         | Ratio    | Date modified            |   |
| Desktop                    | =           | HLS Solutions Setup.msi           | Windows Installer Package        | 17,436 KB       | No       |      | 19,715 KB               | 12%      | 12/09/2011 16:23         |   |
| 📕 Downloads                |             | 📧 setup.exe                       | Application                      | 202 KB          | No       |      | 549 KB                  | 64%      | 12/09/2011 16:22         |   |
| Recent Places              |             |                                   |                                  |                 |          |      |                         |          |                          |   |
| 🍒 New Volume (C)           |             |                                   |                                  |                 |          |      |                         |          |                          |   |
| P Backup (F) (SRVPC) (X)   |             |                                   |                                  |                 |          |      |                         |          |                          |   |
| 🛃 server (Srvpc) (Z)       |             |                                   |                                  |                 |          |      |                         |          |                          |   |
| (ibardar                   |             |                                   |                                  |                 |          |      |                         |          |                          |   |
| Libraries                  |             |                                   |                                  |                 |          |      |                         |          |                          | _ |

The software will now proceed with the new installation and you will be prompted to click next where needed to complete the installation.

#### Upgrading your database.

Once the software has been installed, you will need to run the database configurator again to upgrade your database to the latest version.

To do this run the configurator tool as shown earlier in this document and choose the "Upgrade Database" option.

| G Holiday Manager : Database Configurator                    |         |
|--------------------------------------------------------------|---------|
| Please select a task to perform                              |         |
| Take a backup                                                |         |
| Restore from a backup     Gature Database                    |         |
| <ul> <li>Setup Database</li> <li>Opgrade Database</li> </ul> |         |
| Cance                                                        | el Next |

Once this has been updated you will get a message that the database has been successfully upgraded.

Your new version has now been successfully installed and your database with your existing data has been upgraded accordingly.

You can now log into the program using your desktop icon.